# Инструкция по оценке МКОУ «Садовская сош №2 имени Д.А. Маковкина» на сайте bus.gov.ru

\*Оценить образовательное учреждение можно только при наличии зарегистрированной учётной записи на портале Госуслуги/

- 1. Перейдите по ссылке <u>https://bus.gov.ru/info-card/240508</u> и дождитесь полной загрузки страницы.
- 2. Затем, сделайте клик «Оставить отзыв»:

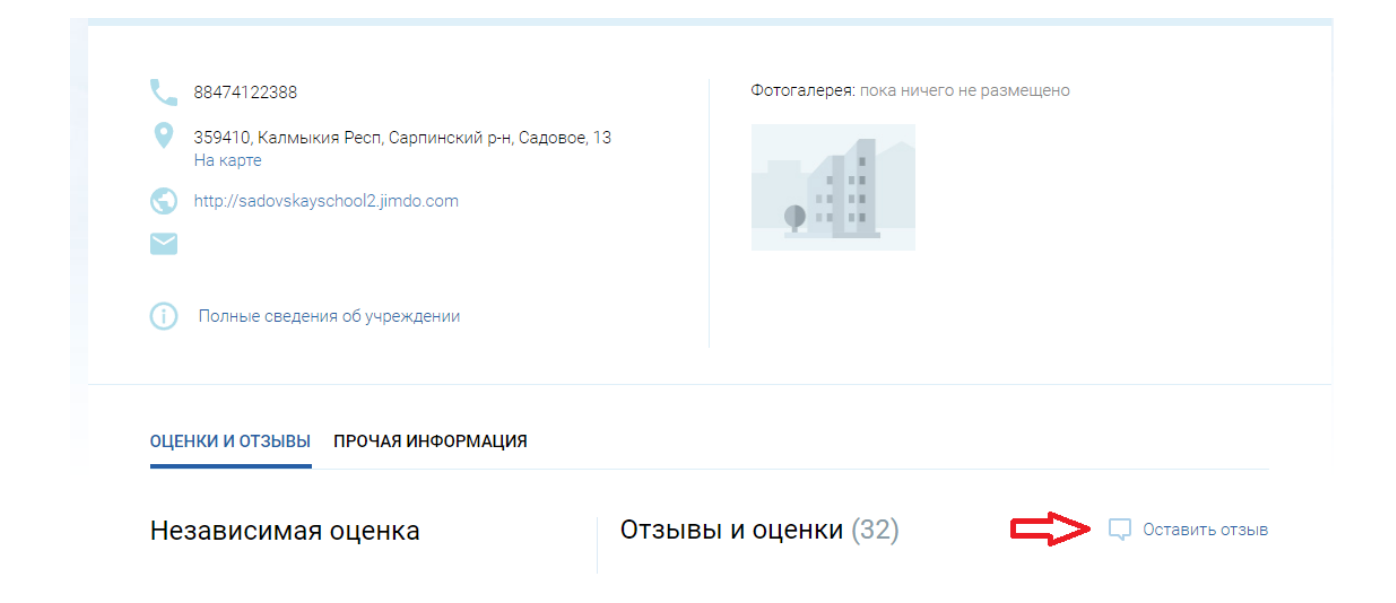

3. Откроется новая страница, где необходимо сделать клик «Вход через госуслуги»:

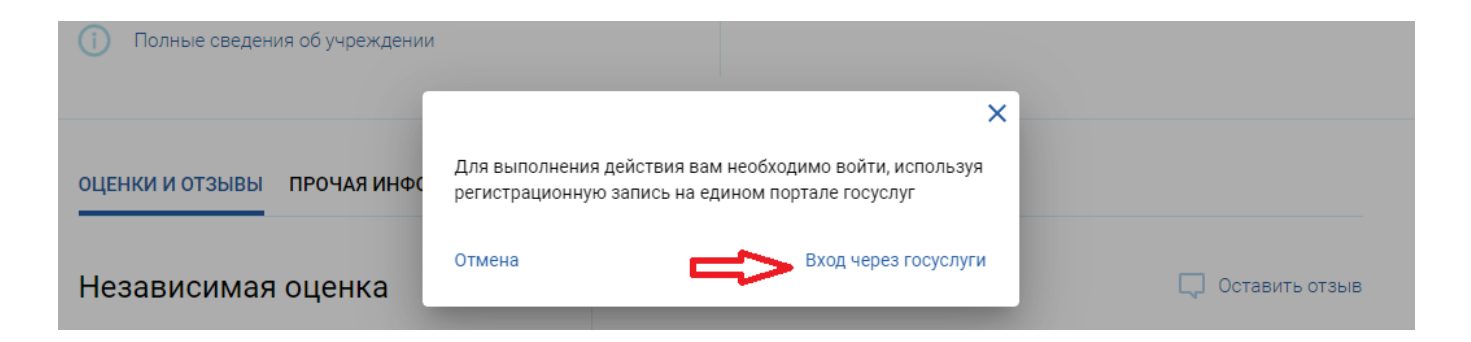

4. Авторизацию на сайте с Вашими данными:

| госуслуги                      |
|--------------------------------|
| Телефон / Email / СНИЛС        |
| Пароль                         |
| Введите пароль<br>Восстановить |
| Войти                          |
| Войти с электронной подписью   |
| Не удаётся войти?              |

- 5. После успешной авторизации произойдёт возврат на сайт bus.gov.ru
- 6. Перейдите на страницу «Оценка граждан»

ОЦЕНКИ И ОТЗЫВЫ ПРОЧАЯ ИНФОРМАЦИЯ

# Независимая оценка

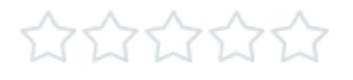

Оценки пока нет.

Вы можете помочь нам оценить деятельность учреждения, оставив отзыв или оценив его самостоятельно на вкладке «Оценка граждан»

## 7. В появившейся странице выполните соответствующие действия:

Оценка организации

«МУНИЦИПАЛЬНОЕ КАЗЁННОЕ ОБЩЕОБРАЗОВАТЕЛЬНОЕ УЧРЕЖДЕНИЕ "САДОВСКАЯ СРЕДНЯЯ ОБЩЕОБРАЗОВАТЕЛЬНАЯ ШКОЛА №2 ИМЕНИ Д.А.МАКОВКИНА"»

#### Уважаемая Галина,

пожалуйста, оцените условия оказания услуг по 5-ти бальной шкале.

По окончании оценки Вы также можете пройти опрос о качестве условий оказания услуг данной организацией

Соглашаясь, Вы предоставляете согласие на обработку Ваших персональных данных Официальным сайтом ГМУ.

Вы можете пройти опрос анонимно. Ваши фамилию, имя, отчество, контактный телефон указывать необязательно.

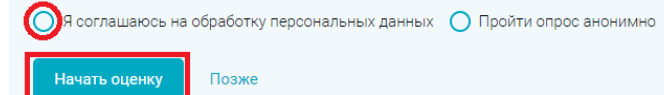

8. Оцените работу учреждения, ответив на все вопросы, устанавливая количество звезд от одной до пяти:

Оценка организации

«МУНИЦИПАЛЬНОЕ КАЗЁННОЕ ОБЩЕОБРАЗОВАТЕЛЬНОЕ УЧРЕЖДЕНИЕ "САДОВСКАЯ СРЕДНЯЯ ОБЩЕОБРАЗОВАТЕЛЬНАЯ ШКОЛА №2 ИМЕНИ Д.А.МАКОВКИНА"»

Ниже выберите количество звезд для каждого критерия оценки. Для максимальной оценки установите 5 звезд.

#### Открытость и доступность информации

## 9. Сохраните свой результат, нажав «Оставить отзыв»

Ваша оценка будет учтена в Оценке граждан организации. При желании Вы можете оставить отзыв об организации с комментарием и фотографиями

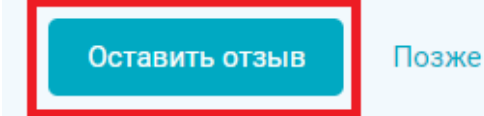